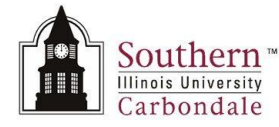

Please print these instructions prior to beginning the download process.

• Open Golden

| llsername: | UPGBADETTE |   | <u>o</u> k |
|------------|------------|---|------------|
| Password:  | ******     |   | Cancel     |
| Database:  | rpt3       | ~ | Help       |

- Change Database to: ais
- Click OK

| Password: ****** |        |
|------------------|--------|
| r avvirora.      | Cancel |
| Database: ais    | lelp   |

• Go to the Toolbar: File  $\rightarrow$  Change Password

| Eile     | Edit         | <u>S</u> cript | <u>R</u> esults | ⊻iew | Tools | Help |               |
|----------|--------------|----------------|-----------------|------|-------|------|---------------|
| D        | New          |                |                 |      |       |      |               |
| Ì        | Open         |                |                 |      |       |      |               |
| H        | <u>S</u> ave |                |                 |      |       |      | Ctrl+9        |
| H        | Save A       | ș              |                 |      |       |      | Shift+Ctrl+S  |
| <u>ڪ</u> | Close t      | ab             |                 |      |       |      | Ctrl+F4       |
|          | Close A      | All tabs       |                 |      |       |      | Shift+Ctrl+F4 |
|          | Open V       | Vorksp         | ace             |      |       |      | Ctrl+W        |
|          | Save W       | /orkspa        | ace             |      |       |      | Shift+Ctrl+W  |
|          | Save W       | /orkspa        | ace As          |      |       |      |               |
|          | Close V      | Vorksp         | ace             |      |       |      |               |
|          | Login        |                |                 |      |       |      | Ctrl+L        |
|          | Disconr      | nect           |                 |      |       |      | Shift+Ctrl+D  |
|          | Change       | e Passv        | vord            |      |       |      |               |
| m        | Page S       | ettings        |                 |      |       |      |               |
| a        | Print Pr     | eview          |                 |      |       |      |               |
|          | Print        |                |                 |      |       |      |               |

## Changing Your Database Password

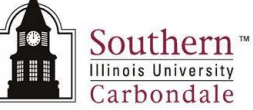

- Type in your current password. Then using the new password standards, type in a new password and repeat.
- Click OK.

| Username:            | UPGRADETTE |
|----------------------|------------|
| Database:            | ais        |
| Old password:        | [          |
| New password:        |            |
| Retype new password: |            |
|                      |            |

• Click Ok once more. This password will be copied to RPT3 tomorrow morning.

| s been | change       | d.            |
|--------|--------------|---------------|
| ОК     | ٦            |               |
|        | s been<br>OK | s been change |